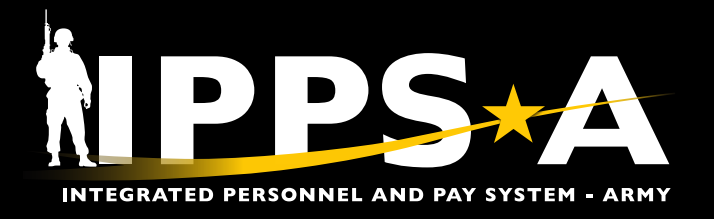

## **CREATE PSC OR PPA POOL CONFIGURATIONS JOB AID**

This Job Aid assists in setting up the Personnel Service Center (PSC) Pool or Personnel Processing Activity (PPA) Pool Configurations.

The Military Personnel Division (MPD) uses the PSC and PPA pools to manage assignments for installation personnel. Setup and maintenance is similar to S1 Pool Configuration. The PPA codes consist of two-digit codes and the PSC codes consist of four-digit codes.

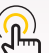

NOTE: FAB5 configuration sets the specific S1, PSC or PPA
pool configuration for each assignment type.

### Configure a PSC or PPA Pool

- 1. From the Self-Service drop down menu: Select HR Professional. The HR Professional homepage displays.
- 2. From the NavBar icon: Select Navigator >> Enterprise Components >> Approvals >> PSC Pool Configuration. The PSC Configuration screen displays.
  - The PSC Configuration page has two tabs.
  - A) **Find an Existing Value**: is used to look up existing PSC or PPA Pools (default page setting)
  - B) Add a New Value: is used to create a new PSC or PPA Pool. PSC codes have four-digit values and PPA codes have two-digit values.
  - The Set ID field defaults to ARSHA for US Army Share.

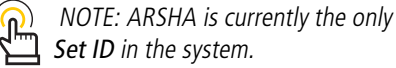

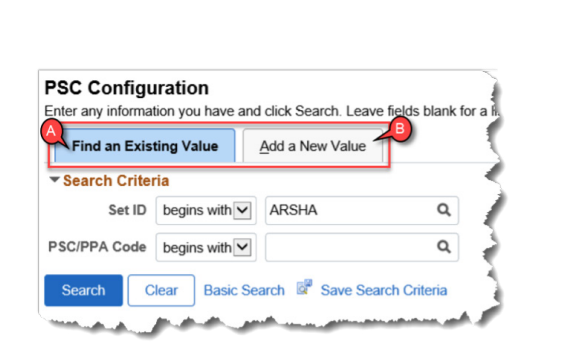

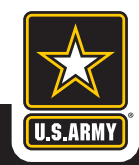

#### One Soldier 🛨 One Record 🛨 One Army

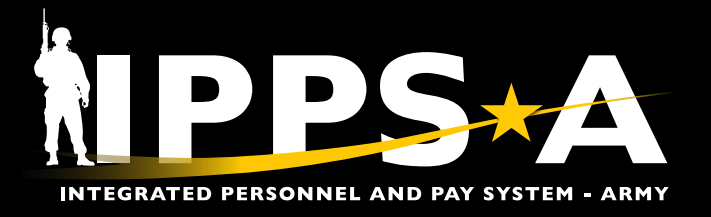

# CREATE PSC OR PPA POOL CONFIGURATIONS JOB AID

### Create a new pool from the PSC Configuration page

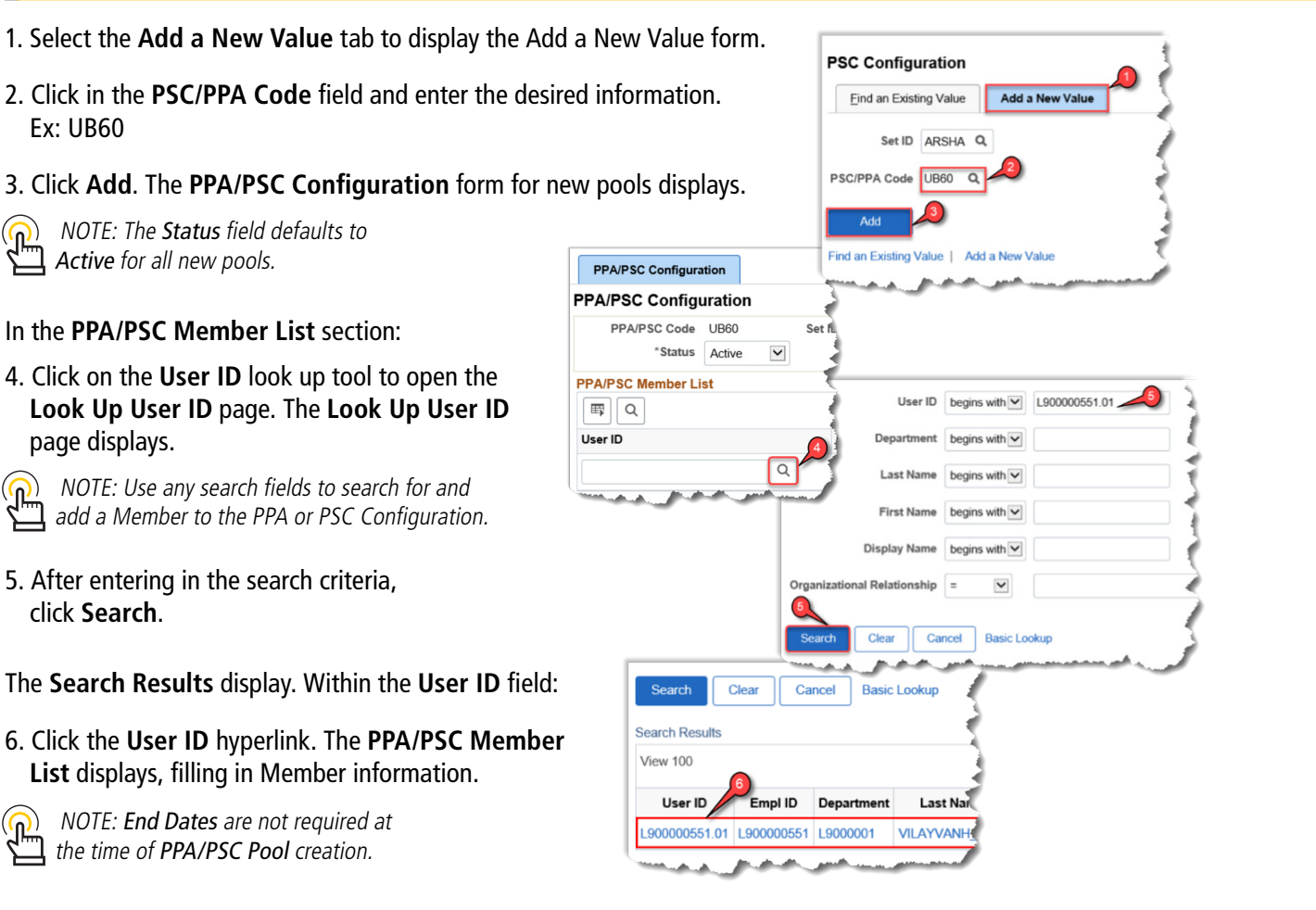

### Add or Delete Members from the pool(s)

- 7. Click the User ID look up tool to search for Member to add or delete.
- 8. Click on the Add (+) or Delete (-) icon to add or remove Member.

Follow steps 7 and 8 to continue adding or removing Members. Click Save when done and return to the HR Profession homepage.

| PA/PSC Configu   | uration |        |        |                         |            |          |          |  |
|------------------|---------|--------|--------|-------------------------|------------|----------|----------|--|
| PPA/PSC Code     | UB60    |        | Set ID | ARSHA                   |            |          |          |  |
| *Status          | Active  | $\sim$ |        |                         |            |          |          |  |
| PA/PSC Member Li | st      |        |        |                         |            |          | 4.454    |  |
|                  |         |        |        |                         |            |          | 1-1 of 1 |  |
| User ID          |         |        | 🔑 🗖    | escription              | Empl ID    | End Date |          |  |
| 1.000000551.01   |         | × Q    | SS     | G LAMARI VILAYVANH LOOO | L000000551 |          |          |  |

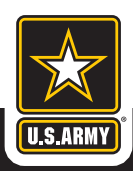

Ex: UB60